令和7年度神奈川県公立高等学校入学者選抜 出願サイト簡易マニュアル(志願者用)

## 神奈川県教育委員会

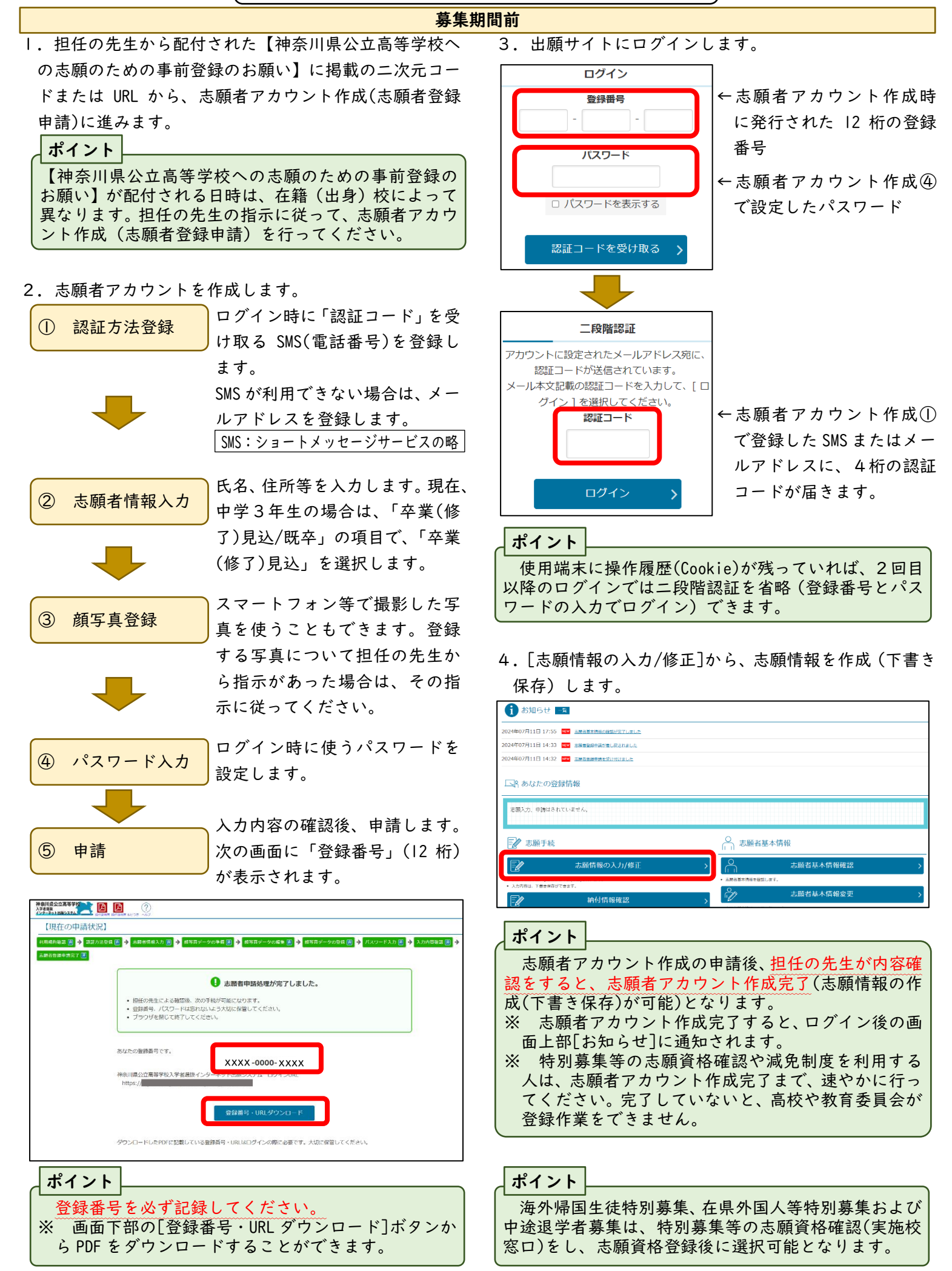

| 募集期間                                                                                                    | 受検票印刷期間                                                                                                    |
|----------------------------------------------------------------------------------------------------|----------------------------------------------------------------------------------------------------|
| 5. 出願サイトにログインし、[志願情報の入力/修正]から、                                                                                                    | 6. 出願サイトにログインし、[受検票印刷]から受検票を                                                                                                    |
| 志願情報を申請し、その後「受検料納付」します。                                                                                                    | 印刷します。(印刷期間になると、ボタンが青くなり、印刷                                                                                                    |
|                                                                                                    | 可能となります)                                                                                                    |
| 志願情報申請直後の画面から受検科納付に進む場合                                                                                                    | → 志願于統 · · · · · · · · · · · · · · · · · · ·                                                                                                    |
| 【現在の申請状況】 メニューに原る                                                                                                    | ■ お願入力/修正 > ス.願者基本情報確認 >                                                                                                    |
|                                                                                                    | ・ 単原語の入りは第13世がいただけません。当時間をと聞るください。     ・ 主都市市市市を発展します。     ・ 主都市市市市を発展します。     ・ 主都市市市市を発展します。     ・ 主都市市市市を発展します。     ・ 主部市市市市を発展します。     ・ 主部市市市市を発展します。     ・ ・ 主部市市市市を発展します。     ・ ・ ・ 主都市市市市を発展します。     ・ ・ ・ ・ ・ ・ ・ ・ ・ ・ ・ ・ ・ ・ ・ ・ ・                                                                                                    |
| θ                                                                                                    | シンパロル・Faithery Caller ・         「」」、お助けるシート自我を笑く、         >           「」」、お助け情報確認         ・         主体自体的Caller いて、           ・         主体自体的Caller いて、         ・                                                                                                    |
| <ul> <li>● 急級軍権の交付が多くしました。</li> <li>● 急急の準備部隊の発展については、メニュー画面よりご確認剤がます。</li> <li>● (受換戦時付)のパタンから納付手続をお願いします。</li> </ul>                                                                                                    | <ul> <li>1025月間にはいたりの音が必要するなは、中学校は、日常校は、日常が実知りの日本であったいの言葉であり、こくだかい、<br/>とお客様のもないたは、日本になったは、日本に大きな時間に、高学校を用きます。<br/>五分写成です、古茶時代が空び後回茶の音台は、展示へ用いたであります。中学校学習者が古茶時代創た世界、</li> </ul>                                                                                                    |
| 同 受検料納付 、                                                                                                    | Child Contribution And Art Learners, communication and an and an art Art Statement and a sublimited Art Statement and a sublimited and a sublimited and a sublimit                                                                                                    |
| ・     がはなな現在はなない時間かります。     ・     ・     ・     ・     ・     ・     ・     ・     ・     ・     ・     ・     ・     ・     ・     ・     ・     ・     ・     ・     ・     ・     ・     ・     ・     ・     ・     ・     ・     ・     ・     ・     ・     ・     ・     ・     ・     ・     ・     ・     ・     ・     ・     ・     ・     ・     ・     ・     ・     ・     ・     ・     ・     ・     ・     ・     ・     ・     ・     ・     ・     ・     ・     ・     ・     ・     ・     ・     ・     ・     ・     ・     ・     ・     ・     ・     ・     ・     ・     ・     ・     ・     ・     ・     ・     ・     ・     ・     ・     ・     ・     ・     ・     ・     ・     ・     ・     ・     ・     ・     ・      ・      ・      ・      ・      ・      ・      ・      ・      ・      ・      ・      ・      ・      ・      ・      ・      ・      ・      ・      ・      ・      ・      ・      ・      ・      ・      ・      ・      ・      ・      ・      ・      ・      ・      ・      ・      ・      ・      ・      ・      ・      ・      ・      ・      ・      ・      ・      ・      ・      ・      ・      ・      ・      ・      ・      ・      ・      ・      ・      ・      ・      ・      ・      ・      ・      ・      ・      ・      ・      ・      ・      ・      ・      ・      ・      ・      ・      ・      ・      ・      ・      ・      ・      ・      ・      ・      ・      ・      ・      ・      ・      ・      ・      ・      ・      ・      ・      ・      ・      ・      ・      ・      ・      ・      ・      ・      ・      ・      ・      ・      ・      ・      ・      ・      ・      ・      ・      ・      ・      ・      ・      ・      ・      ・      ・      ・      ・      ・      ・      ・      ・      ・      ・      ・      ・      ・      ・      ・      ・      ・      ・      ・      ・      ・      ・      ・      ・      ・      ・      ・      ・      ・     ・     ・     ・      ・     ・     ・     ・     ・     ・     ・     ・     ・     ・     ・     ・     ・     ・     ・      ・      ・      ・      ・      ・     ・     ・     ・     ・     ・     ・     ・     ・     ・     ・     ・     ・     ・     ・     ・     ・     ・     ・     ・     ・     ・     ・      ・     ・     ・     ・     ・     ・     ・     ・     ・     ・     ・ | 志願情報,受検票印刷                                                                                                    |
| 志願入力                                                                                                    | (和田田) (1995) (1995) (19 |
| メニュー画面から受検料納付に進む場合                                                                                                    | ・ 組織できる構築な別時でない以によコンビニエンスストアで用用することができます。                                                                                                    |
|                                                                                                    | - 工資の用料料料料は、「学習の用、加加」をないては知します。<br>・ 再達して収定することはてきません。                                                                                                    |
| AR4-7 3 9 SHITELOU 9 RH2 - SKR. 9 SKR.                                                                                                    | 志範情報個人票印刷 >                                                                                                    |
|                                                                                                    | ポイント                                                                                                    |
| (清晰文): → 伝承<br>次請教文: (二二丁号森厳 (全日)<br>法調字時・コース・部: 訪市義常時                                                                                                    | ① 自宅にプリンターがなくても、コンビニ印刷可能です。                                                                                                    |
| <b>州C市</b> 道:XG514774                                                                                                    | ② 印刷した受検票は、受検当日、会場に持参してくだ                                                                                                    |
| ☑ 志願手統                                                                                                    | ざい。                                                                                                    |
| 志願人力/修正      大願者基本情報確認     大願者基本情報確認     大願者基本情報確認     大願者基本情報確認     大願者基本情報確認                                                                                                    | 合格発表当日                                                                                                    |
| <ul> <li>         ・ 変現現的な、使差点が可能能回転になっ、         ・         ・         ・</li></ul>                                                                                                    | 7. 出願サイトのログイン画面上部「合格発表のお知らせ」                                                                                                    |
|                                                                                                    | から、合否を確認します。                                                                                                    |
| <ul> <li>                   をす、単量型時からとご物が呈けってください。</li></ul>                                                                                                    | 会核発表のお知らせ                                                                                                    |
| ポイント                                                                                                    |                                                                                                    |
| (① 志願情報の修正が必要な場合は、担任の先生に差戻)                                                                                                    | 入学者選抜の合否結果は以下のボタンからご確認ください。<br>                                                                                                    |
| しを依頼してください。                                                                                                    | <b>今按双手</b> >>                                                                                                    |
| ② 受検料納付後は、[納付情報確認]ボタンから、納付                                                                                                    | 口怕光衣                                                                                                    |
| 「「報を確認することができます。                                                                                                    |                                                                                                    |
|                                                                                                    | ログイン                                                                                                    |
|                                                                                                    |                                                                                                    |
| □♀ あなたの登録情報                                                                                                    |                                                                                                    |
|                                                                                                    | パスワード                                                                                                    |
| 志願申請 () > 受検料支払い () > 担任確認 () - 高校提出 () > 高校受理 ()                                                                                                    |                                                                                                    |
|                                                                                                    |                                                                                                    |
|                                                                                                    | 合格者                                                                                                    |
| 午子校(L担任唯论」、L校校争论」と於えると、 ハーユ<br>一両五上部の「ちたたの発録性報」のフニータフ「喜坊提                                                                                                    | 合格発表当日、合格した高校に指定された時間に、合                                                                                                    |
|                                                                                                    | 格通知書を受け取りにいきます。(受検票持参)                                                                                                    |
| 山が海になります。向校が内谷を唯認し、文理すると、                                                                                                    | ポイント                                                                                                    |
| [高校受理]か[済] になり、応願元」(す。                                                                                                    | ↓ 入学料は、高校から受け取る案内にしたがって、期日                                                                                                    |
| 主願亦重(必要な人の2)                                                                                                    | までに出願サイトから納付してください。                                                                                                    |
|                                                                                                    |                                                                                                    |
| <ul><li> し、担任の先生に応順変更を甲し出ます。 </li></ul>                                                                                                    | 内容参照先                                                                                                    |
| (2) 担任の先生が、出願サイトで志願変更の許可をした後、                                                                                                    | 「採作力法に関す」<br>ログイン画面上部にある「操作説明書」、「ヘルプ」<br>ること                                                                                                    |
| [志願変更情報の入力/修止]から志願変更情報を入力、                                                                                                    | 志願手続に関す 「志願のてびき」                                                                                                    |
| 申請します。(手順は志願情報の申請と同じです。)                                                                                                    | <br><問合せ先>                                                                                                    |
| ③                                                                                                    |                                                                                                    |
| 三 志願手続                                                                                                    | 神余川県公立局校インターネット出願ヘルフデスク   電話:050-3501-6252 ※おかけ間違いにご注意ください。                                                                                                    |
| □□□□□□□□□□□□□□□□□□□□□□□□□□□□□□□□□□□□                                                                                                    | 出願 サイトの 深 メール: ログイン後の 画面上部「お問い合わせ」<br>作、 画面に関す 期間・ かんない のの面 かったのののの                                                                                                    |
| ・志願変更保険の作成、修正および中頃(現出)を行います。                                                                                                    | ること   期间: 令和6年11月8日~令和7年3月7日9時~17時<br>(土、日、休日および年末年始(令和6年12月29)                                                                                                    |
| <ul> <li>赤原変更を行う場合は、中学校等(任種)卒業(2)の許可が必要です。</li> <li>志廃変更は、赤漆変更用用しに取ります。</li> <li>古廃変更な、赤漆変更用用して用いたステレビアキャルム。</li> </ul>                                                                                                    | 日~令和7年1月3日)を除く。)                                                                                                    |
| - evenesにたり Veenesとたillum 18: evenesとたがソイタクレビンは CEREUN。                                                                                                    | 入字右選抜に関   神奈川県教育委員会教育局指導部高校教育課<br>  すること   電話:045-210-8084                                                                                                    |
| <ul> <li>・中学校等(在張/卒業校)に志藤変更/志願取消の許可をしてもらったが、志藤変更/志願取消をしない</li> </ul>                                                                                                    | 問合せ内容によって、問合せ先が異なります。                                                                                                    |
| こととした場合、ここから取りやめができます。<br>• すでに手続が充了(志藤先に提出)している場合、取りやめはできません。                                                                                                    | てい てい   てい   てい   「 </th                                                                                                    |